# 在Finesse中排除通過HTTPS的Cisco Unified Intelligence Center(CUIC)小工具的故障

### 目錄

簡介 問題 解決方案 步驟1.從第三方小工具主機下載tomcat.pem證書。 步驟2.將證書上傳到主Finesse伺服器。 步驟3.在主Finesse伺服器上重新啟動Cisco Finesse Tomcat。 步驟4.同步完成後,在輔助路由器上重新啟動Cisco Finesse Tomcat 「Finesse伺服器。 另一個問題 解決方案 步驟1.在Finesse的平台管理頁面上,將CUIC tomcat證書上傳為tomcat-trust 步驟2.將Finesse證書作為tomcat-trust上傳到CUIC 步驟3.在維護時段內,在Finesse發佈伺服器和訂閱伺服器上重新啟動這些服務, 」以下命令

步驟4.在CUIC發佈者和訂閱者上重新啟動這些服務

## 簡介

本文檔介紹如何對Cisco Finesse over HTTS中的CUIC(Cisco Unified Intelligence Center)小工具進行故障排除。在執行小工具期間發現此問題。

作者:Sahar Modares,思科TAC工程師。

#### 需求

思科建議您瞭解以下主題:

CUIC

Finesse

#### 採用元件

CUIC 10.5

Finesse 11.0

### 問題

已使用以下連結在Finesse管理佈局中建立新的CUIC小工具:

<gadget>/3rdpartygadget/files/WebService/WebService.xml</gadget>

但是它失敗並出現以下錯誤消息:

"HTTP狀態500 - javax.net.ssl.SSLeerUnverifiedException:peer not authenticated"

### 解決方案

必須允許Finesse小工具容器與第三方小工具站點之間的HTTPS通訊,以便載入小工具並執行小工 具對第三方伺服器進行的任何API呼叫。

必須使用公用名簽署證書。案頭佈局中的小工具URL必須使用與證書簽名所使用的名稱相同的名稱 (無論它使用IP地址還是完全限定域名)。如果小工具URL中的證書名稱和名稱不匹配,則連線不 受信任,並且小工具不會載入。

要查詢證書名稱,請在瀏覽器中輸入小工具URL。按一下位址列中的鎖定圖示,然後按一下檢視詳 細資訊。查詢公用名欄位。

Finesse主機必須能夠使用安裝過程中輸入的DNS主機解析此名稱。要驗證Finesse是否可以解析名稱,請運行CLI命令「utils network ping <hostname>」。

#### 步驟1.從第三方小工具主機下載tomcat.pem證書。

- 1. a)在第三方小工具主機(https://*FQDN*/cmplatform,其中*FQDN*是第三方小工具主機的完全限定 域名)上登入思科統一作業系統管理。
- 2. b)按一下「安全」>「證書管理」。
- 3. c)按一下「查詢」。
- 4. d)按一下tomcat.pem。
- 5. e)按一下「Download(下載)」並將檔案儲存到您的案頭上。

#### 步驟2.將證書上傳到主Finesse伺服器。

- a)在主Finesse伺服器上登入到Cisco Unified Operating System Administration(http://FQDN:8080/cmplatform,其中FQDN是Finesse伺服器的完全限定域名)。
- 2. b)按一下「安全」>「證書管理」。
- 3. c)按一下「Upload Certificate」。
- 4. d)從CertificateName下拉選單中,選擇tomcat-trust。
- 5. e)按一下Browse(瀏覽)並導航至在上一步中下載的tomcat.pem檔案。

1. f)按一下Upload File。

#### 步驟3.在主Finesse伺服器上重新啟動Cisco Finesse Tomcat。

步驟4.同步完成後,在輔助節點上重新啟動Cisco Finesse Tomcat

#### Finesse伺服器。

### 另一個問題

將第三方證書(本例中為CUIC)上傳到Finesse後,您預計會看到小工具已載入到Finesse,但它仍 失敗,並返回問題部分中提到的錯誤消息。

### 解決方案

錯誤「javax.net.ssl.SSLPeerUnverifiedException:peer not authenticated"(對等體未通過身份驗證 )已通過以下步驟解決:

步驟1.在Finesse的平台管理頁面上,將CUIC tomcat證書上傳為tomcat-trust

步驟2.將Finesse證書作為tomcat-trust上傳到CUIC

步驟3.在維護時段內,在Finesse發佈伺服器和訂閱伺服器上重新啟動這些服務,

#### 以下命令

- utils服務重新啟動Cisco Tomcat

- utils服務重新啟動Cisco Finesse Tomcat

#### 步驟4.在CUIC發佈者和訂閱者上重新啟動這些服務

- utils服務重新啟動Cisco Tomcat

- utils service restart Intelligence Center Reporting service